## **Refilling a Medication on the iPad**

07/24/2024 7:50 pm EDT

There are two types of refills: new prescriptions and refill requests from a pharmacy. Each method has its process and we'll review how to access each.

## **Refills via New Prescriptions**

To create a refill via a new prescription, search for the patient or select their appointment and tap on the patient's name. Tap **Send eRx** to go to the new eRx page.

| 9:30 AM Wed Nov 10          |                       |      | ••••                             | 奈 100%                                                                                     |             |  |
|-----------------------------|-----------------------|------|----------------------------------|--------------------------------------------------------------------------------------------|-------------|--|
| Filters                     | Today√                | Ç    |                                  |                                                                                            | Q +         |  |
| Q Search Ap<br>11/10/2021 V | opointment<br>Ved (1) |      | Jenny (Jen) Harris       Patient | Female   41   02/11/1980) v<br>turn off sample patients, go to the Account tab.<br>Actions | (j)         |  |
| Jen<br>11/10                | ny (Jen) Harris       | Exam | Patient Information              | R Send eRx                                                                                 | Start Visit |  |
| V                           |                       |      | Patient History                  | 🌭 Log Phone Call                                                                           |             |  |
|                             |                       |      | Face Sheet                       | Syncheck Insurance Eligibility                                                             |             |  |
|                             |                       |      | 🛱 Timeline                       | O Take Clinical Photo                                                                      |             |  |
|                             |                       |      | Problems 3                       | 🔶 Upload Files                                                                             |             |  |
|                             |                       |      | Medications 5                    | 😁 Send Referral                                                                            |             |  |
|                             |                       |      | ☆ Allergies 4                    | Data Visualization                                                                         |             |  |
|                             |                       |      | ∐ Labs                           | Patient Education                                                                          |             |  |
|                             |                       |      | 🕢 Vitals                         | App Directory                                                                              |             |  |
|                             |                       |      | Patient Flags                    | 🛃 Quick Charting                                                                           |             |  |
|                             |                       |      | Appointment List                 | Apple Health App Data NO                                                                   |             |  |
|                             |                       |      | 🖧 Family History                 |                                                                                            | View All    |  |
|                             |                       |      | Growth Charts                    |                                                                                            | View All    |  |
|                             |                       |      | Patient Tasks 0                  |                                                                                            |             |  |
|                             |                       |      | E Communication History          |                                                                                            | View All    |  |
|                             | (= < =) Dashboard     |      |                                  | Jasks (1) Acco                                                                             | unt         |  |

On the new eRx page, select the **Active Medication** button. This will bring you to a page of your patient's active medications, which will include the medication your patient would like to refill.

| 9:35 AM Wed Nov 10                                                 |   | •                                         | ••                                                                      |                       |     |         | þ |
|--------------------------------------------------------------------|---|-------------------------------------------|-------------------------------------------------------------------------|-----------------------|-----|---------|---|
| Close                                                              |   |                                           |                                                                         | Active Meds Favorites | ; + | Preview |   |
|                                                                    |   | Jenny Harris (Fem<br>Ht: 65.0 in (22 days | ale 41, 02/11/1980)<br>ago), Wt: NR (N/A)                               | 7                     |     |         |   |
|                                                                    |   |                                           | • /                                                                     |                       |     |         |   |
| 1.                                                                 |   |                                           |                                                                         |                       |     |         |   |
| 1                                                                  |   |                                           |                                                                         | Options               |     | 公 🗓     |   |
| Medication                                                         |   |                                           |                                                                         |                       |     |         |   |
| Medication Name                                                    |   |                                           |                                                                         |                       |     |         |   |
| Unknown RX Generic                                                 |   |                                           |                                                                         |                       |     |         |   |
| Free Text SIG                                                      |   |                                           |                                                                         |                       |     | ß       | , |
| ose the perior for formatted sid                                   |   |                                           | D (11                                                                   |                       |     | U       |   |
| 0.0                                                                |   |                                           | 0                                                                       | Effective Date        |     |         |   |
| Dispense as Written                                                |   | Ac                                        | dd to PT Med List                                                       |                       |     | ţ       | 1 |
| Note to Pharmacy                                                   |   |                                           |                                                                         |                       |     |         |   |
|                                                                    |   |                                           |                                                                         |                       |     |         |   |
|                                                                    |   |                                           |                                                                         |                       |     |         |   |
|                                                                    |   |                                           |                                                                         |                       |     |         |   |
|                                                                    |   |                                           |                                                                         |                       |     |         |   |
| Pharmacy                                                           | Q | Favorites PT Default                      | Prescriber                                                              |                       |     | Selec   | t |
|                                                                    |   |                                           |                                                                         |                       |     |         |   |
| Walgreens #00689                                                   |   |                                           | Demo Prescriber                                                         |                       |     |         |   |
|                                                                    |   |                                           |                                                                         |                       |     |         |   |
| 121 E EL CAMINO REAL<br>MOUNTAIN VIEW, CA, 940402701<br>6509617555 |   |                                           | Demo Clinic<br>2250 Latham St<br>Mountain View, CA, 94040<br>S039066300 |                       |     |         |   |

MOUNTAIN VIEW, CA, 940402701

Find the medication you would like to refill and tap the

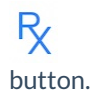

| Close                                                                        | Medications   | : | $\bigtriangledown$ | P | +         |
|------------------------------------------------------------------------------|---------------|---|--------------------|---|-----------|
| Interactions (0)                                                             | Allergies (4) |   |                    |   |           |
| Q Search                                                                     |               |   |                    |   |           |
| <b>cyclobenzaprine 10 mg oral tablet</b><br>1 a day as needed<br>Indication: |               |   |                    |   |           |
| Started: N/A                                                                 |               |   |                    |   | active    |
| Prescribed: N/A                                                              |               |   | _                  |   | ►R        |
| No Known Medications<br>PO once a day<br>Indication:                         |               |   |                    |   |           |
| Started: 10/02/2014                                                          |               |   |                    |   | inactive  |
| Prescribed: 10/01/2014                                                       |               |   |                    |   | Rx        |
| Easprin 975 mg oral delayed release ta<br>Aoao                               | ablet         |   |                    |   | Ţ         |
| Started: 09/03/2014                                                          |               |   |                    |   | inactive  |
| Prescribed: 09/03/2014                                                       |               |   |                    |   | Rx        |
| phentermine 37.5 mg oral capsule<br>1 IM TID                                 |               |   |                    |   |           |
| Indication:<br>Started: 06/09/2014                                           |               |   |                    |   | inactive  |
| Prescribed: 06/09/2014                                                       |               |   |                    |   | R         |
| <b>Zofran ODT 8 mg oral tablet, disintegr</b> a<br>1 QPM PRN Take weekly.    | ating         |   |                    |   | <u>_!</u> |

The fields of the new eRx page will auto-populate with the information stored from the medication list. Type in the proper quantities and refills then hit the **Preview** button in the upper right-hand corner.

| 9:39 AM Wed Nov 10                                                 |        | •                                        | ••                                                                      |            |              |   | 奈 100% 🔲 |
|--------------------------------------------------------------------|--------|------------------------------------------|-------------------------------------------------------------------------|------------|--------------|---|----------|
| Close                                                              |        |                                          |                                                                         | Active Med | ls Favorites | + | Preview  |
|                                                                    |        | Jenny Harris (Fem<br>Ht: 65.0 in (0 days | <b>ale 41, 02/11/1980)</b><br>ago), Wt: NR (N/A)                        |            |              |   | <b>7</b> |
|                                                                    |        |                                          | •                                                                       |            |              |   |          |
| 1. cyclobenzaprine 10 mg<br>oral tablet                            |        |                                          |                                                                         |            |              |   |          |
| 1                                                                  |        |                                          |                                                                         |            | Options      |   | ☆ 🗓      |
| Medication                                                         |        |                                          |                                                                         |            |              |   |          |
| cyclobenzaprine 10 mg oral tablet                                  |        |                                          |                                                                         |            |              |   |          |
| Unknown RX Generic<br>Free Text SIG                                |        |                                          |                                                                         |            |              |   |          |
| 1 a day as needed                                                  |        |                                          |                                                                         |            |              |   | Ø        |
| Dispense                                                           | Unit   |                                          | Refills                                                                 | Effect     | ive Date     |   |          |
| 30.0                                                               | tablet |                                          | 0                                                                       |            |              |   |          |
| Dispense as Written                                                |        | Ac                                       | dd to PT Med List                                                       |            |              |   | ŝ        |
| Note to Pharmacy                                                   |        |                                          |                                                                         |            |              |   |          |
|                                                                    |        |                                          |                                                                         |            |              |   |          |
|                                                                    |        |                                          |                                                                         |            |              |   |          |
|                                                                    |        |                                          |                                                                         |            |              |   |          |
|                                                                    |        |                                          |                                                                         |            |              |   |          |
| Pharmacy                                                           | Q      | Favorites PT Default                     | Prescriber                                                              |            |              |   | Select   |
|                                                                    |        |                                          |                                                                         |            |              |   |          |
| Walgreens #00689                                                   |        |                                          | Demo Prescriber                                                         |            |              |   |          |
|                                                                    |        |                                          |                                                                         |            |              |   |          |
| 121 E EL CAMINO REAL<br>MOUNTAIN VIEW, CA, 940402701<br>6509617555 |        |                                          | Demo Clinic<br>2250 Latham St<br>Mountain View, CA, 94040<br>5039066300 |            |              |   |          |

After you hit **Preview**, you'll be brought to a confirmation page. Here, verify the information on the prescription, check the drug interactions, and then hit send. When you select **ePrescribe**, your prescription will be sent to the pharmacy and your patient will be able to pick up the new medication.

| 9:40 AM Wed Nov 10                                                  |                |                     | •••                                                                     |                | <b>२</b> 100% 🔲                       |
|---------------------------------------------------------------------|----------------|---------------------|-------------------------------------------------------------------------|----------------|---------------------------------------|
| Back                                                                |                |                     | ummary Interactions (                                                   |                | Send                                  |
|                                                                     |                | Jenny Ha<br>Ht: 65. | <b>arris (Female 41, 02/11/1980)</b><br>D in (0 days ago), Wt: NR (N/A) |                | Send Prescription                     |
|                                                                     |                | Th                  | ere are 2 interactions                                                  |                | ePrescribe                            |
| 1 cyclobenzaprine 10                                                | mg oral tablet |                     |                                                                         |                |                                       |
| 1 a day as needed                                                   |                |                     |                                                                         |                | Print Prescription                    |
| Dispense<br>30.0                                                    | Unit<br>tablet | Refills<br>0        | Effective Date                                                          | Dispense<br>NO | Fax to Pharmacy                       |
| Unknown RX Generic                                                  |                |                     |                                                                         |                |                                       |
| Note                                                                |                |                     |                                                                         |                |                                       |
|                                                                     |                |                     |                                                                         |                |                                       |
|                                                                     |                |                     |                                                                         |                |                                       |
| 1 a day as needed<br>Dispense<br>30.0<br>Unknown RX Generic<br>Note | Unit<br>tablet | Refills<br>0        | Effective Date                                                          | Dispens<br>NO  | Print Prescription<br>Fax to Pharmacy |

| Pharmacy                                                           | Q Fav | orites | PT Default | Prescriber                                                              | Select |
|--------------------------------------------------------------------|-------|--------|------------|-------------------------------------------------------------------------|--------|
|                                                                    |       |        |            |                                                                         |        |
| Walgreens #00689                                                   |       |        |            | Demo Prescriber                                                         |        |
| 121 E EL CAMINO REAL<br>MOUNTAIN VIEW, CA, 940402701<br>6509617555 |       |        |            | Demo Clinic<br>2250 Latham St<br>Mountain View, CA, 94040<br>5039066300 |        |
| Refill Requests from the Pharmacy                                  |       |        |            |                                                                         |        |

When a refill request comes in from a pharmacy, you will see a notification in your message center. To access your eRx requests, select the message center from your DrChrono mobile navigation bar, then select messages. Your **eRx Requests** will be listed on your left-hand messages navigation.

| 9:31 AI      | M Mon Jul 26        |      |
|--------------|---------------------|------|
|              | Messages            | ţ    |
| All N        | Messages            |      |
| $\frown $    | Incoming Messages   | 8 >  |
|              | Starred             | >    |
| Ð            | All Messages        | 10 > |
| Fax          |                     |      |
|              | Incoming Fax        | 2 >  |
| Â            | Outgoing Fax        | >    |
| Lab          | Results             |      |
| Al           | Lab Results         | >    |
| eRx          |                     |      |
| $\bigotimes$ | eRx Requests        | >    |
|              | Custom eRx          | >    |
| Refe         | errals              |      |
| ÷            | Outbound Referrals  | >    |
| $\frown $    | Custom Referrals    | >    |
| onp          | atient              |      |
| Ô            | Online Appointments | 3 >  |
| ô            | Patient Message     | >    |
| O            | <b>•</b> • • •      |      |
|              | Dashboard           |      |

Under eRx Requests, you'll see a list of the requests your account has received from your patient's pharmacy. Your patient's pharmacy must be connected via Surescripts to deliver eRx requests. On each eRx request, you'll be able to approve, deny, or replace with a new medication.

| λ Search messages                               |          | RefillRequest<br>CVS/pharmacy (                | ¥5117                         |                           |                     |  |  |
|-------------------------------------------------|----------|------------------------------------------------|-------------------------------|---------------------------|---------------------|--|--|
| CVS/pharmacy #5117<br>RefillRequest for         | 07/02/21 | To:<br>Created at 07/02/3<br>Updated at 07/03/ |                               |                           |                     |  |  |
| CVS/pharmacy #3982<br>RefilRequest for          | 06/29/21 | Patient:<br>Assignee: Dr.                      |                               |                           | View Patient Record |  |  |
| CVS/pharmacy #1147 06/28/21<br>RefilRequest for |          | Status: Open                                   | Status: Open                  |                           |                     |  |  |
|                                                 |          | Refill Request                                 | Edit Dispensing Reque         |                           |                     |  |  |
|                                                 |          | Medication Pr                                  | Medication Prescribed Details |                           |                     |  |  |
|                                                 |          | Medication Di                                  |                               |                           |                     |  |  |
|                                                 |          | NORETHIND-E                                    |                               |                           |                     |  |  |
|                                                 |          | TAKE 1 TABLET                                  |                               |                           |                     |  |  |
|                                                 |          | Total Number o                                 | f Refills                     | Substitutions:<br>Allowed |                     |  |  |
|                                                 |          | Quantity-Potency Unit Code: Quantity-Value:    |                               |                           |                     |  |  |
|                                                 |          | Tablet                                         |                               | 21                        |                     |  |  |
|                                                 |          | Date                                           | Options                       |                           |                     |  |  |
|                                                 |          | 2021-06-08                                     |                               |                           |                     |  |  |
|                                                 |          | Notes                                          | Deny                          |                           |                     |  |  |
|                                                 |          | Note                                           | Deployee with New of          |                           |                     |  |  |
|                                                 |          | Deny Note                                      | Replace with New eR           | CX.                       |                     |  |  |
|                                                 |          |                                                | Other Resnonses               | Anoroup                   |                     |  |  |